# 社会组织找回账号及重设密码指南

第一步, 在浏览器中输入网址 zwfw. mca. gov. cn 后, 登录民政一体化政务服务平台, (使用谷歌浏览器或 360 浏览器极速模式)。

| 会 ③ 民政─体化政务服务平台                                           | × +                      |            |           |                      |                   |                  | U       | - 0 ×          |
|-----------------------------------------------------------|--------------------------|------------|-----------|----------------------|-------------------|------------------|---------|----------------|
| $\leftrightarrow$ $\rightarrow$ C $\square$ $a$ $a$ https | ://zwfw.mca.gov.cn/#/ind | ex         |           |                      |                   | ኤ 🔟 🛤 🕻          | 3 🛪 🛛 8 | Ł 5 📀 ≡        |
| ★ 收藏 ▼ □ 手机收藏夹 🖀 百度一下 🎯                                   | 中国社会 🔡 河南千部 📊 学          | 习强国 📀 民政一件 |           |                      |                   |                  |         |                |
|                                                           | 今日—休心女经政会                | 2.肥友亚ム     |           | 国家政务服务平台总门户   中      | 中华人民共和国民政部   平台介绍 | 无障碍浏览            |         |                |
|                                                           | 民政一体化                    | k 政务服务平台   | •         | ]南 切换区域 >            | 民政为民 民            | 动豪民              |         |                |
|                                                           |                          |            | -         |                      |                   |                  |         |                |
| Ť                                                         | 页 个人服务 法<br>一            | 人服务 便民服务   | 专题专区 地方专区 | ☑ 好差评                | ▲ 登录   注册         | 智能问答             |         | and the second |
|                                                           |                          |            |           |                      |                   |                  |         | 民政通下载          |
| F                                                         | 昆政政务服务"一                 | -网通办"      |           |                      | 金乐王               | 18               |         | 0              |
|                                                           | 青榆入您要办理的事项               |            |           |                      | JINMIN GONGCHEN   | с<br>С. <b>2</b> |         | 安卓客户端          |
|                                                           |                          | -          | Ash.      |                      | 全国民政政务信息          | 系统               |         | O<br>IOS窗户谢    |
| ,                                                         | 搜索                       | 1          |           | A A MANHA            | 8A0               |                  |         | æ              |
|                                                           |                          | -Popular   |           | States Andrew Indian | ANNAL.            |                  |         | 微信小程序          |
| 执。                                                        | 5                        |            |           |                      |                   | ninini.          |         | 0              |
| 服务                                                        | š <                      |            |           |                      |                   | >                |         | 百度小程序          |
|                                                           |                          |            |           |                      |                   |                  |         | あたな小洞療         |
| <u></u>                                                   | 人服务                      |            | 更多 »)     | 法人服务                 |                   | 更多》              |         | ~              |
|                                                           |                          |            |           |                      |                   |                  |         | тор 📀          |
|                                                           |                          |            |           |                      |                   |                  |         | 收起             |
|                                                           | and                      | <u>in</u>  | <u>Q</u>  | ( 社会团体               |                   | 医亚               |         |                |
|                                                           |                          |            |           |                      | ===/17            |                  |         |                |

#### 第二步, 点击登陆

|                 | 一体化在线政务服务平台                  | 国家政务服务平台总门户   中华人民共和国民政部   平台介绍   无障碍浏览 |               |                       |   |                      |
|-----------------|------------------------------|-----------------------------------------|---------------|-----------------------|---|----------------------|
| 😓 民             | 政一体化政务服务平                    | 合 ◎ 河                                   | 朝 切换区域 >      | 民政月民 民政爱              | Æ |                      |
| 首页个             | 人服务 法人服务 便民服务                | 专题专区 地方专区                               | 好差评           | ▲ 登录 注册 智能问           | * | The second second    |
| 民政政             | 务服务"一网通办"                    |                                         |               | • 金民工程                | 4 | 民政通下载<br>()<br>安卓客户端 |
|                 | 助理的事项 伊索                     | Ash.                                    | M. 10 1       |                       |   | CO<br>IOS答户端         |
|                 | - Andrew                     |                                         | LA CARACTERIA | 15AL                  |   | の 微信小程序              |
| <u>热点</u><br>服务 | 社工考试电子证书查询 全<br>全国行政区划信息查询 未 | 国社会团体查询<br>成年人寻亲公告                      | 全国基金会查询       | 外国商会查询                | > | 百度小程序     百度小程序      |
|                 |                              |                                         |               |                       |   | 支付宝小程序               |
| 个人服务            | 5                            | 更多 »)                                   | 法人服务          | 更多 »                  |   | тор 📀                |
| <b>F</b>        |                              |                                         | () 社会团体       | □□□□ 民办非企业<br>□□□□ 单位 |   | 收起                   |

#### 第三步,点击"忘记账号或密码"

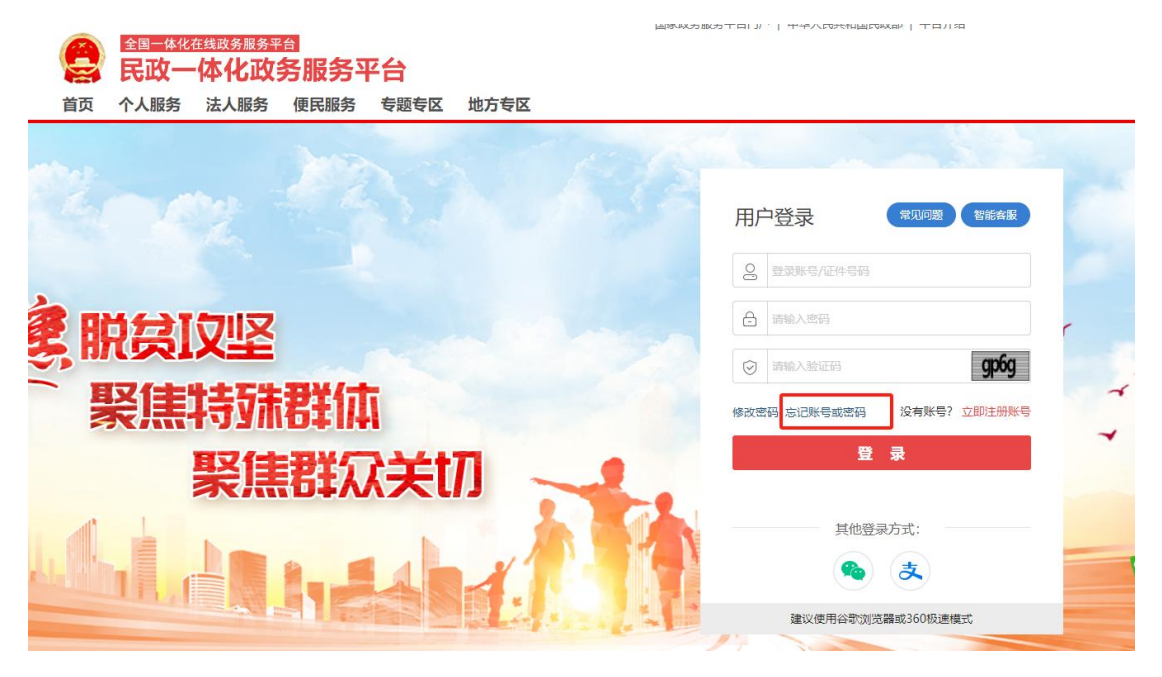

## 第四步,点击"法人账号",并根据提示填写信息。填写完成后 点击"下一步"。

| 全国一体化在线政务服务平台                                                                                                    | 国家政务服务平台门户   中华人民共和国民政部   平台介绍 |  |  |  |  |  |  |  |
|----------------------------------------------------------------------------------------------------|--------------------------------|--|--|--|--|--|--|--|
| 😒 民政一体化政务服务平台                                                                                                    | 返回登录                           |  |  |  |  |  |  |  |
| 首页 个人服务 法人服务 便民服务 专题专区 地方专区                                                                                                    |                                |  |  |  |  |  |  |  |
| 个人账号 法人账号                                                                                                    |                                |  |  |  |  |  |  |  |
| ① 本页面为"忘记法人账号或密码"页面,如您是个人用户,请点击进入" <u>忘记个人账号或密</u><br><u>码</u> "页面!<br>用户发起找回账号或密码,先分两步校验账号信息和绑定手机号信息,系统校验无误,则输入新<br>密码,保存成功后新密码生效并显示登录账号。 |                                |  |  |  |  |  |  |  |
| 1<br>填写账号信息                                                                                                    | 3 4<br>新密码 完成                  |  |  |  |  |  |  |  |
| 请输入统一社会信用代码                                                                                                    |                                |  |  |  |  |  |  |  |
| 三风 请输入法定代表人证件号码                                                                                                    |                                |  |  |  |  |  |  |  |
| 調 请输入4位验证码                                                                                                    | PTUD                           |  |  |  |  |  |  |  |
| 下一步                                                                                                    |                                |  |  |  |  |  |  |  |

### 第五步,根据提示,用绑定手机号向运维发送短信

|    | 全国一体化在 | E线政务服务平台 |                   |                      |            |                    | 国家政务服务               | 平台门户   中华人民 | R共和国民政部   3 |
|----|--------|----------|-------------------|----------------------|------------|--------------------|----------------------|-------------|-------------|
| 2  | 民政一    | 体化政务     | 服务平               | 台                    |            |                    |                      |             | 返回          |
| 首页 | 个人服务   | 法人服务     | 便民服务              | 专题专区                 | 地方专口       | x                  |                      |             |             |
| -  |        |          |                   |                      |            |                    |                      |             |             |
| 个人 | 人账号 法/ | 人账号      |                   |                      |            |                    |                      |             |             |
|    |        |          |                   |                      |            |                    |                      |             |             |
|    |        |          |                   |                      |            |                    |                      |             |             |
|    |        | () 本页面为  | 为 " <b>忘记法人</b> 》 | <b>胀号或密码</b> "       | 页面,如您是     | 个人用户,请点            | 点击进入"忘记              | 个人账号或密      |             |
|    |        | 用户发起     | a.<br>记找回账号或密     | 闷, 先分两步 <sup>校</sup> | 交验账号 信息    | 和绑定手机号信            | 息,系统校验;              | 无误,则输入新     |             |
|    |        | 密码, 伯    | 保存成功后新密           | 码生效并显示到              | 是录账号。      |                    |                      |             |             |
|    |        |          |                   |                      |            | $\bigcirc$         |                      | $\sim$      |             |
|    |        |          | -                 | - 2                  |            | - (3)              |                      | - (4)       |             |
|    |        | 填写账号信息   | Į.                | 校验手机号                |            | 输入新密码              |                      | 完成          |             |
|    |        |          | 法庙田               | 手机具「178****          | ****01 岩洋扫 | 信由索 <b>1</b> 10016 | 5231 <del>A</del> II |             |             |
|    |        |          | 【1069             | 2599330220].         | 发送完成后诸     | 点击下方【下——           | 步】按钮。                |             |             |
|    |        |          |                   |                      |            |                    |                      |             |             |
|    |        |          |                   |                      | 下一步        |                    |                      |             |             |
|    |        |          |                   |                      |            |                    |                      |             |             |

第六步,系统验证通过后,会自动弹出登陆账号(找回账号)。 根据提示,重新设定登陆密码(重设密码)

(图片暂缺)